# eurzad.pl Jak korzystać z systemu?

#### Jak poruszać się po portalu?

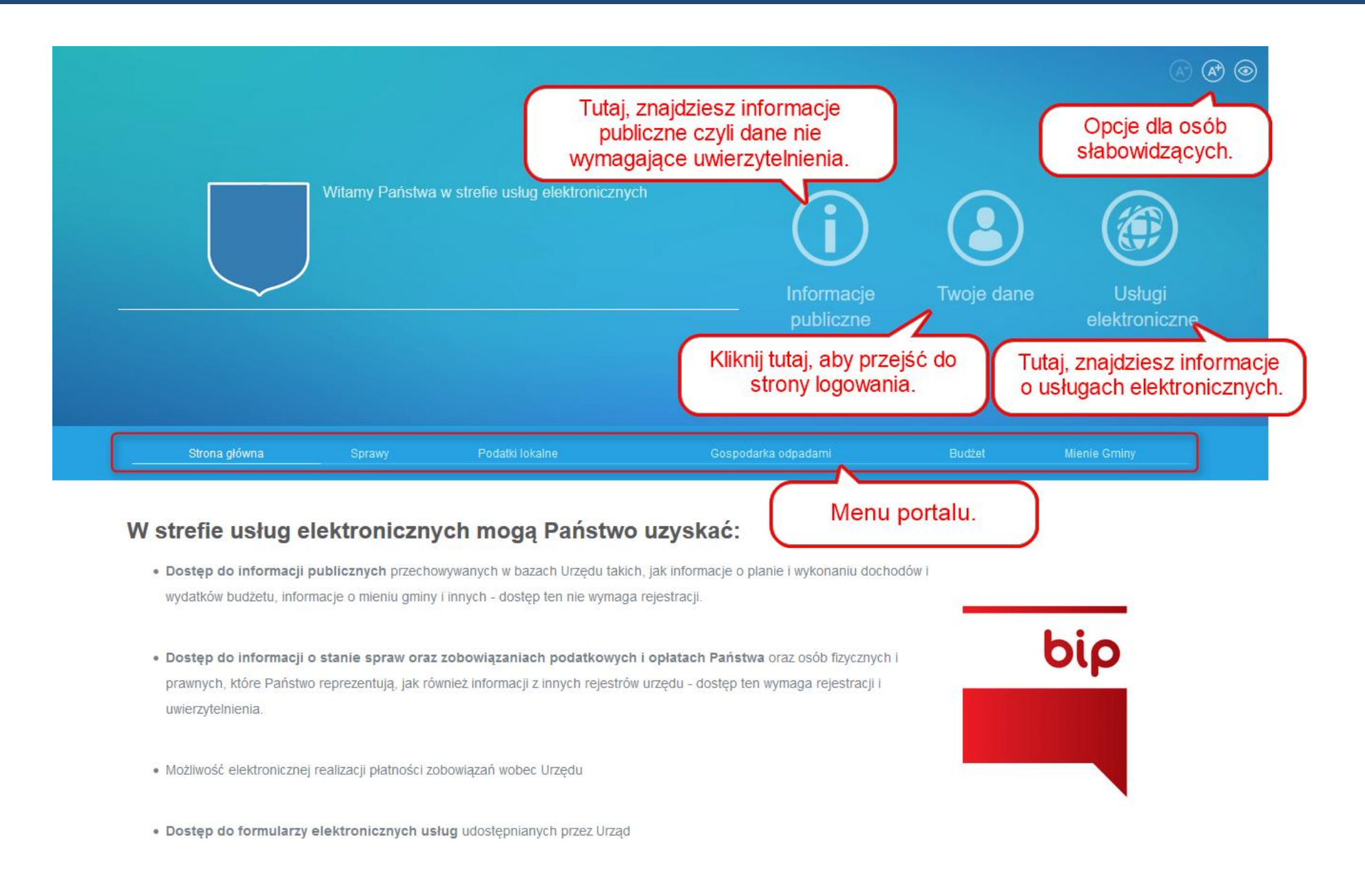

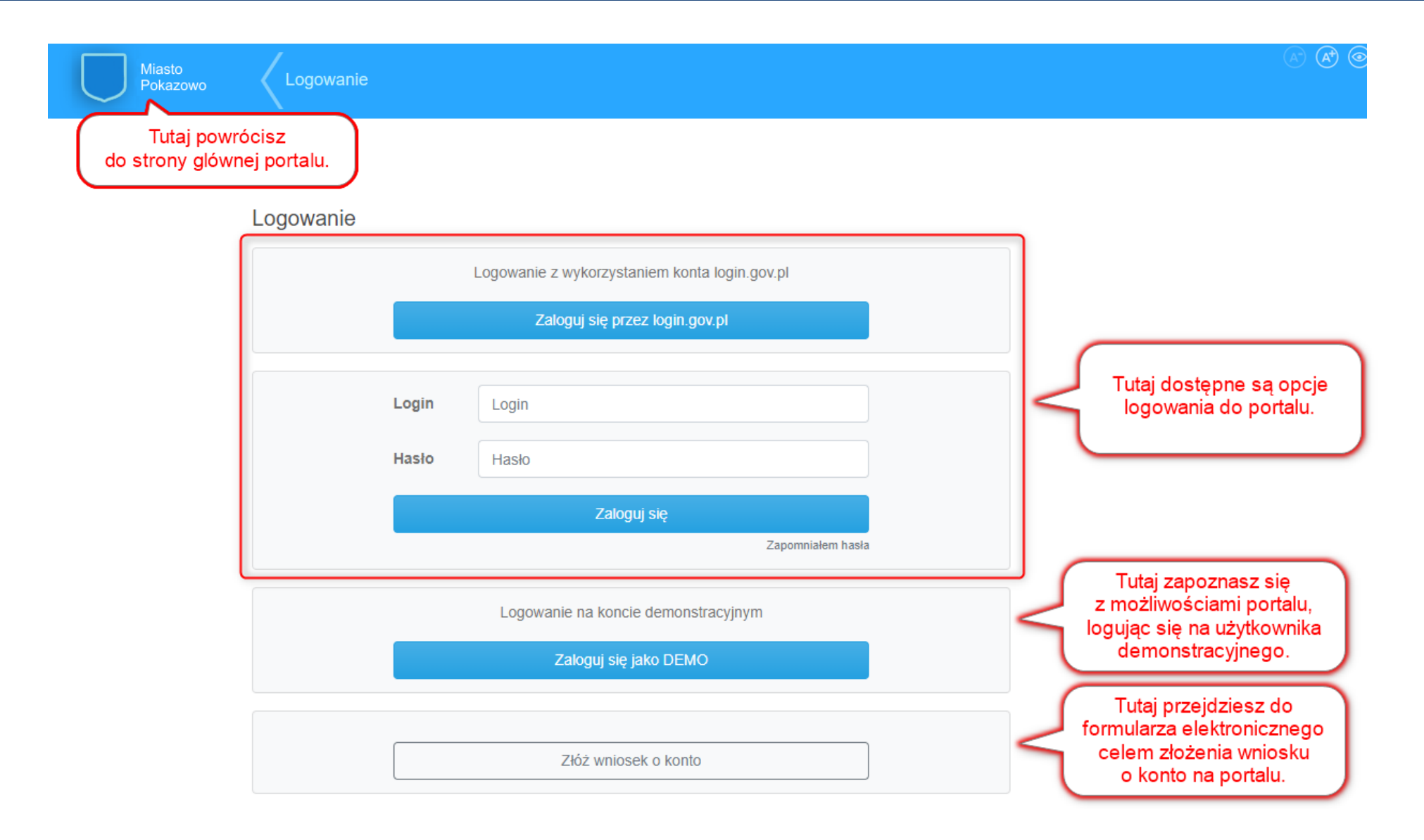

Do portalu EURZAD.PL możesz zalogować się poprzez konto login.gov.pl (wykorzystując Profil Zaufany albo e-dowód) lub konto wydane przez Urząd.

| _     | Logowanie z wykorzystaniem konta login.gov.pl | Kliknij tutaj, aby zalogowa<br>się poprzez konto |
|-------|-----------------------------------------------|--------------------------------------------------|
|       | במוספען איב איביב וספווו.gov.pi               | login.gov.pl                                     |
| Login | Login                                         |                                                  |
| Hasło | Hasło                                         |                                                  |
|       | Zaloguj się                                   |                                                  |
|       | Zapomniałem hasła                             |                                                  |
|       | Logowanie na koncie demonstracyjnym           |                                                  |
|       |                                               |                                                  |
|       | Zaloguj się jako DEMO                         |                                                  |
|       | Zaloguj się jako DEMO                         |                                                  |

#### Logowanie

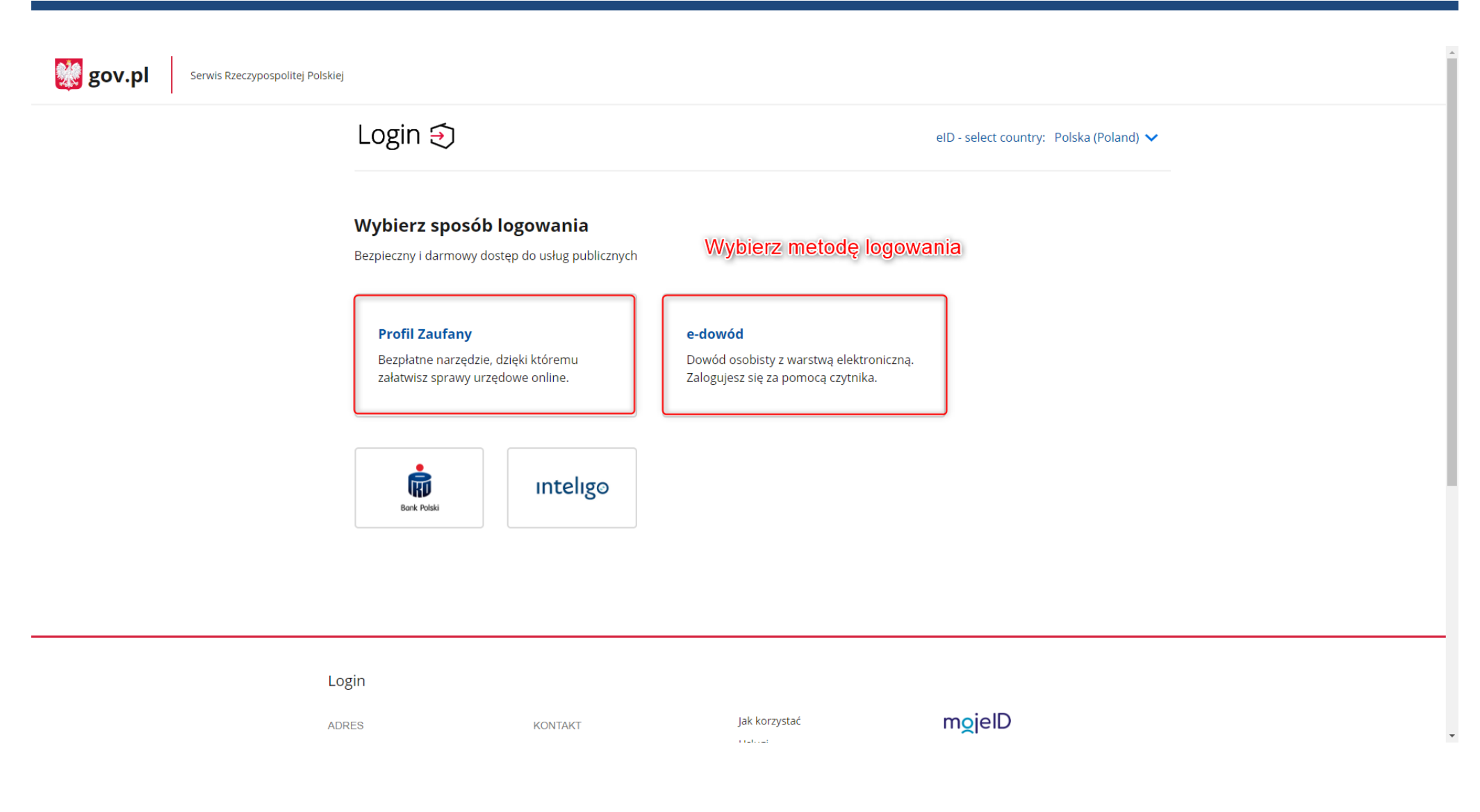

#### W przypadku Profilu Zaufanego:

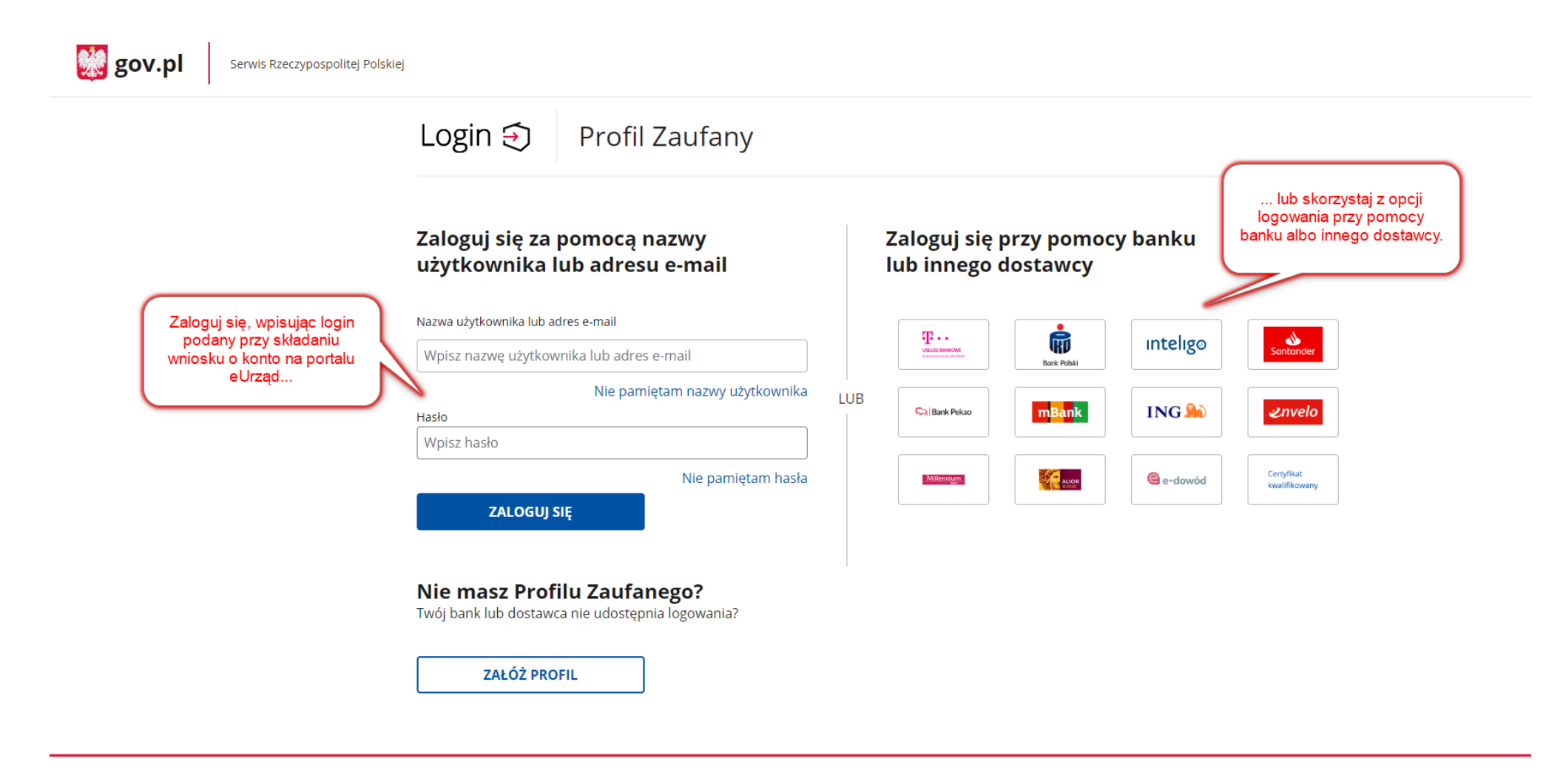

Login / Profil Zaufany

#### W przypadku e-dowodu:

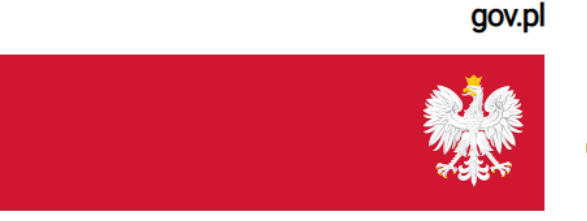

Serwis polskiego rządu

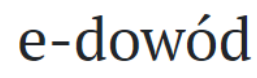

Zaloguj się e-dowodem

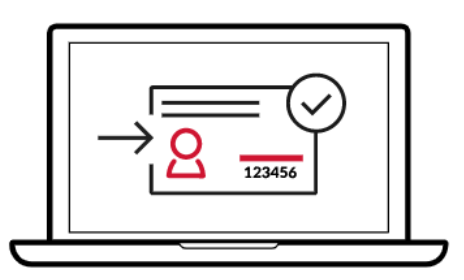

## Za moment przedstawimy instrukcję logowania e-dowodem.

Zapoznaj się z nią krok po kroku.

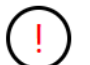

W trakcie czytania **nie wykonuj** opisanych czynności, rozpocznij po zakończeniu instrukcji.

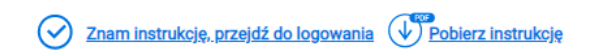

POWRÓT

ROZPOCZNIJ

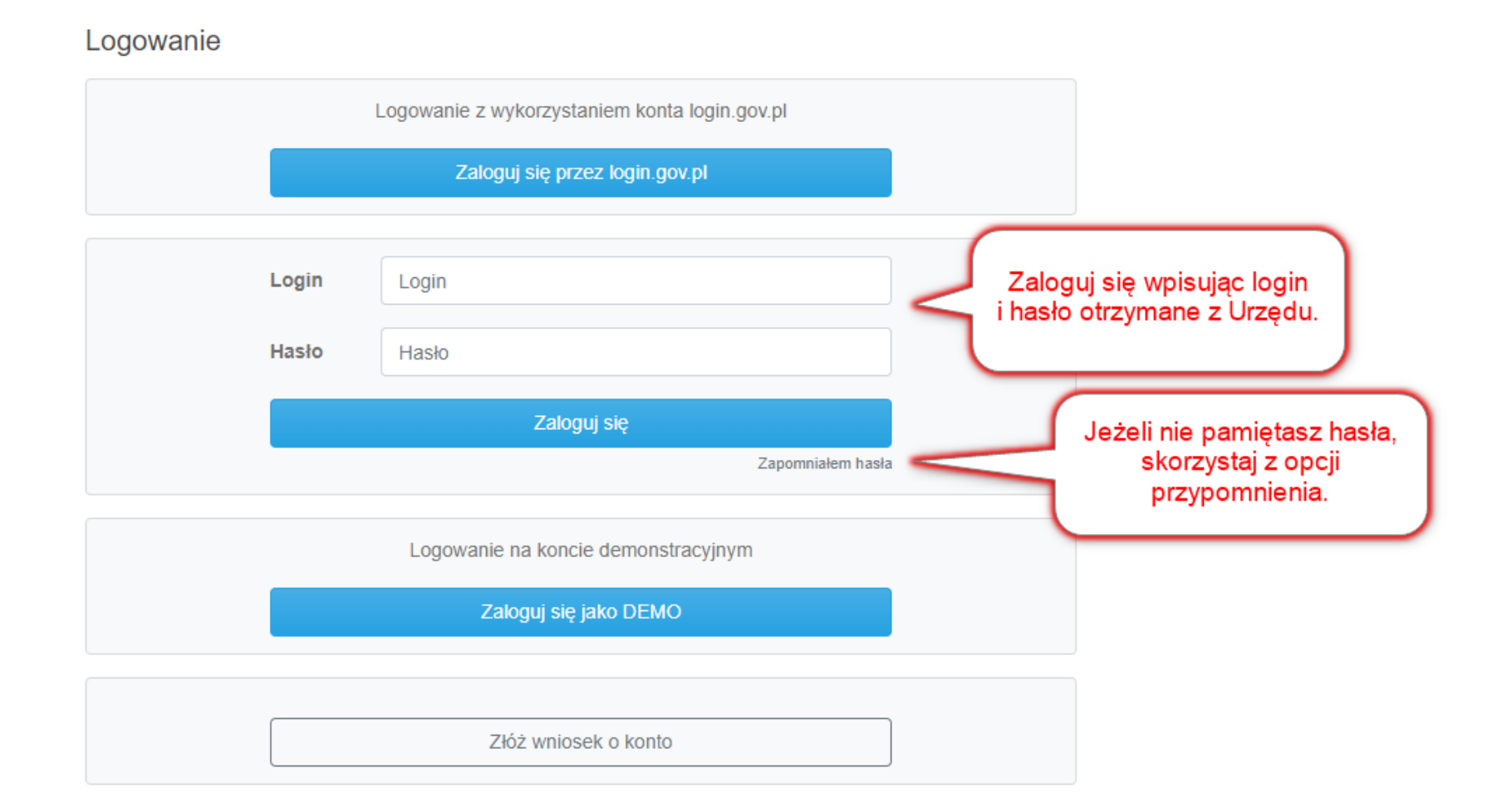

#### Co mogę zrobić po zalogowaniu?

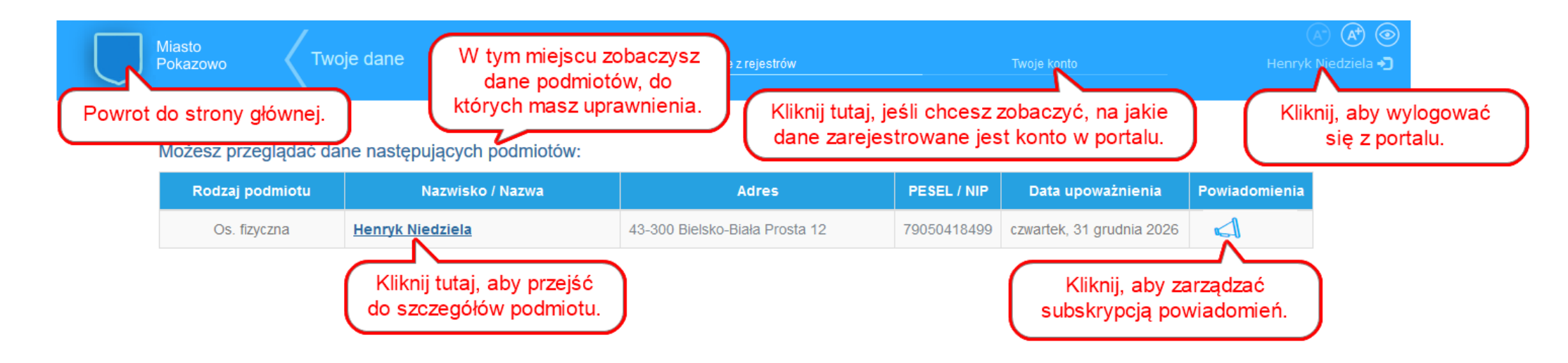

### Główne okno zobowiązań. Co mogę zobaczyć?

| Miasto<br>Pokazowo Twoje dane |                                      | Dane z rejestrów             | Twoje konto                                                 | A ( Kenryk Niedziela -                                                                  |
|-------------------------------|--------------------------------------|------------------------------|-------------------------------------------------------------|-----------------------------------------------------------------------------------------|
| Podmiot: Henryk Niedziela     |                                      |                              | Adres: 43-300 Bielsko-B<br>PESEL: 79050418499               | iała Prosta 12                                                                          |
| Zobowiązania:                 |                                      |                              |                                                             | Dane za rok: 2017 -                                                                     |
| Rodzaj                        | Numer karty kontowej                 | Kwota zobowiązania           | Kwota zapłacona                                             | Saldo                                                                                   |
| Podatek od nieruchomości      | <u>1/3</u>                           | <u>794,80 zł</u>             | 112,00 zł                                                   | <u>682,80 zł</u>                                                                        |
| Tutaj                         | zobaczysz wszystkie<br>zobowiazania. | (AGA! Powyższe kwoty nie uw. | zględniają odsetek i innych opłat naliczanych<br>Ujemna war | n w związku z opóźnieniami w płatnościach.<br>tość salda oznacza nadpłatę zobowiązania. |

#### Główne okno zobowiązań. Co mogę zobaczyć?

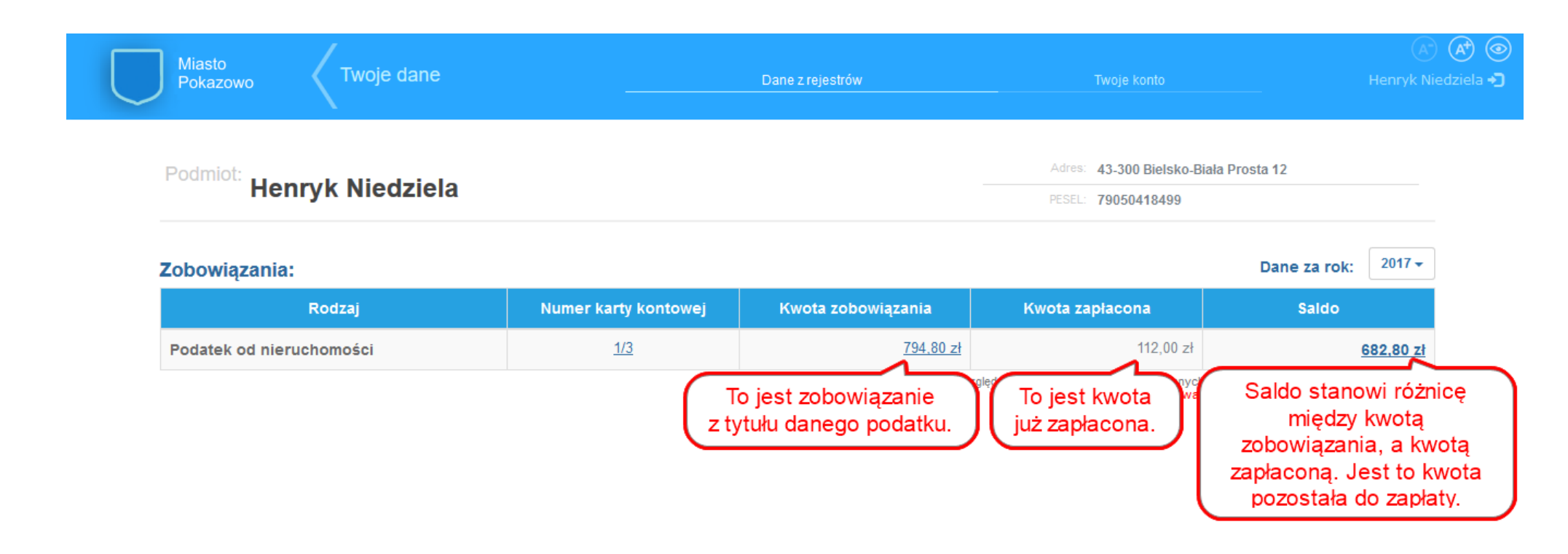

### Jak zobaczyć dane z karty kontowej?

| Miasto<br>Pokazowo              | Twoje dane                                       |                      | Dane z rejestrów   | Twoje konto                      | A A Henryk Niedzie             |
|---------------------------------|--------------------------------------------------|----------------------|--------------------|----------------------------------|--------------------------------|
| Podmiot: He                     | enryk Niedziela                                  |                      |                    | Adres: 43-300 Bielsko-Biała Pros | sta 12                         |
| Zobowiązani                     | a:                                               |                      |                    |                                  | Dane za rok: 2017 <del>•</del> |
|                                 | Rodzaj                                           | Numer karty kontowej | Kwota zobowiązania | Kwota zapłacona                  | Saldo                          |
| Podatek od nie                  | eruchomości                                      | <u>1/3</u>           | <u>794,80 zł</u>   | 112,00 zł                        | <u>682,80 zł</u>               |
| Miasto                          | Twoje dane                                       |                      | Dane z reiestrów   | Twoie konto                      | A K                            |
|                                 |                                                  |                      |                    |                                  |                                |
| Podatek od<br>Henryk Niedziela, | J nieruchomości - karta<br>, <sup>rok 2017</sup> | a kontowa nr: 1/3    |                    |                                  |                                |
| Nr                              |                                                  | Miejscowość          |                    | Ulica                            |                                |
| 1                               |                                                  |                      |                    |                                  |                                |
|                                 |                                                  | Bielsko-Biała        |                    | Prosta 100                       |                                |

### Jak przejrzeć historię operacji finansowych?

| Podmiot                  |                      |                    | Adres: 43-300 Bielsko-Biała | Prosta 12           |
|--------------------------|----------------------|--------------------|-----------------------------|---------------------|
| Henryk Niedziela         |                      |                    | PESEL: 79050418499          |                     |
| Zobowiązania:            |                      |                    |                             | Dane za rok: 2017 - |
| Rodzaj                   | Numer karty kontowej | Kwota zobowiązania | Kwota zapłacona             | Saldo               |
| Podatek od njeruchomości | <u>1/3</u>           | <u>794,80 zł</u>   | 112,00 zł                   | <u>682,80 zł</u>    |

|        | Misste   | /          |                  |                    |
|--------|----------|------------|------------------|--------------------|
|        | Pokazowo | Twoje dane | Dane z rejestrów | Henryk Niedziela 🎝 |
| $\sim$ |          |            |                  |                    |

#### Podatek od nieruchomości - karta kontowa nr: 1/3

Henryk Niedziela, rok 2017

#### Historia operacji finansowych:

|    | 1 7        |                  |            |                     |         |         |            |            |
|----|------------|------------------|------------|---------------------|---------|---------|------------|------------|
| Nr | Data       | Nazwa operacji   | Kwota      | Należność<br>główna | Koszty  | Odsetki | Prolongata | Saldo      |
| 1  | 01.01.2017 | Saldo początkowe | -346,80 zł | -346,80 zł          | 0,00 zł | 0,00 zł | 0,00 zł    | -346,80 zł |
| 2  | 31.01.2017 | Wymiar           | 558,00 zł  | 558,00 zł           | 0,00 zł | 0,00 zł | 0,00 zł    | -904,80 zł |
| 3  | 11.03.2017 | Odpis            | 110,00 zł  | 110,00 zł           | 0,00 zł | 0,00 zł | 0,00 zł    | -794,80 zł |
| 4  | 20.03.2017 | Gotówka bieżąca  | 112,00 zł  | 112,00 zł           | 0,00 zł | 0,00 zł | 0,00 zł    | -682,80 zł |

#### Jak zobaczyć raty płatności oraz zapłacić za raty niezapłacone?

15.05.2017

15.09.2017

15.11.2017

Razem:

Wymiar - rata 2

Wymiar - rata 3

Wymiar - rata 4

| Pokazowo                              | Twoje dane                                   |                      | Dane z rejestrów   | Twoje konto                 | Henryk Niedziela                          |
|---------------------------------------|----------------------------------------------|----------------------|--------------------|-----------------------------|-------------------------------------------|
| Podmiot:                              |                                              |                      |                    | Adres: 43-300 Bielsko-Biała | a Prosta 12                               |
| н                                     | Henryk Niedziela                             |                      |                    | PESEL: 79050418499          |                                           |
| Zobowiązar                            | nia:                                         |                      |                    |                             | Dane za rok: 2017 -                       |
|                                       | Rodzaj                                       | Numer karty kontowej | Kwota zobowiązania | Kwota zapłacona             | Saldo                                     |
| Podatek od r                          | nieruchomości                                | <u>1/3</u>           | <u>794.80 zł</u>   | 112,00 zł                   | 682,80 zł                                 |
|                                       |                                              |                      |                    | Kiiknij<br>si               | tutaj, aby przejsc do<br>zczegółów salda. |
| Miasto<br>Pokazowo                    | Twoje dane                                   | Dar                  | e z rejestrów      | Twoje konto                 | 🔊 🐼 🎯<br>Henryk Niedziela 🎝               |
| Podatek od r<br>Henryk Niedziela, roł | nieruchomości - karta ko<br><sup>(2017</sup> | ontowa nr: 1/3       |                    |                             |                                           |
| Raty płatności                        | :                                            |                      |                    | Pety zenlesens meis         | Tym kolorem                               |
| Termin                                | Typ raty                                     | Kwota raty           | Zapłacono          | wpisaną datę płatności.     | których termin zapła                      |
|                                       |                                              |                      |                    |                             | juz minar.                                |

0.00 zł

0,00 zł

0,00 zł

183,20 zł

112,00 zł

112,00 zł

112,00 zł

866,00 zł

UWAGA! Powyższe kwoty nie uwzględniają odsetek i innych opłat naliczanych w związku z opóźnieniami w płatnościach.

0.00 zł

0,00 zł

0,00 zł

0,00 zł

Ujemna wartość do zapłaty oznacza nadpłatę zobowiązania.

112.00 zł

112,00 zł

112,00 zł

682,80 zł

2017.03.20

Raty niezapłacone możesz zaznaczyć

i zapłacić przez internet lub wyświetlić dane do przelewu.

### Jak zapłacić za zobowiązanie poprzez internet?

|        | Miasto   |            |                  |                    |
|--------|----------|------------|------------------|--------------------|
|        | Pokazowo | Twoje dane | Dane z rejestrów | Henryk Niedziela 🎝 |
| $\sim$ |          |            |                  |                    |

#### Podatek od nieruchomości - karta kontowa nr: 1/3

Henryk Niedziela, rok 2017

#### Raty płatności:

| Termin     | Typ raty        | Kwota raty | Zapłacono | Zapłacone<br>odsetki             | Pozostało do<br>zapłaty | Wybieram do zapłaty             |
|------------|-----------------|------------|-----------|----------------------------------|-------------------------|---------------------------------|
| 15.03.2017 | Wymiar - rata 1 | 112,00 zł  | 112,00 zł | 0,00 Zł                          | 0,00 zł                 | zapłacono w dniu:<br>2017.03.20 |
| 15.05.2017 | Wymiar - rata 2 | 112,00 zł  | 0,00 Zł   | Zazna                            | acz raty, które         |                                 |
| 15.09.2017 | Wymiar - rata 3 | 112,00 zł  | 0,00 zł   | cnc                              | esz zapłacic.           |                                 |
| 15.11.2017 | Wymiar - rata 4 | 112,00 zł  | 0,00 zł   | Kliknii tutai                    | aby przejść d           |                                 |
| Razem:     |                 | 866,00 zł  | 183,20 zł | 3,20 zł płatności internetowych. |                         | Płacę                           |

UWAGA! Powyższe kwoty nie uwzględniają odsetek i innych opłat naliczanych w związku z opóźnieniami w płatnościach. Ujemna wartość do zapłaty oznacza nadpłatę zobowiązania.

### Jak zapłacić za zobowiązanie poprzez internet? – dane do przelewu

| Miasto<br>Pokazowo | 5 Twoje dane | Dane z rejestrów                                    | Twoj                                      | ie konto          | Henryk                             | A) (A) (O)<br>Niedziela + ) |
|--------------------|--------------|-----------------------------------------------------|-------------------------------------------|-------------------|------------------------------------|-----------------------------|
| Płatność           | 5            | Informacja o odsetkach                              | ×                                         |                   |                                    |                             |
| Termin             | Тур          | UWAGA! Platność zostanie zaksięgowana zgodnie z dat | ą wpływu na konto urzędu. W               | etek na<br>czone  | Pozostało do zapłaty               |                             |
| 15.05.201          | 7 Wymiar     | konieczność zapłaty odsetek za opóźnienie.          | platitosci, itioze pojawić się            |                   | 112,00 zł                          |                             |
| 15.09.201          | 7 Wymiar     |                                                     |                                           |                   | 112,00 zł                          |                             |
| Razem:             |              |                                                     | Anuluj OK                                 |                   | 224,00 zł                          |                             |
| кі                 | R. Paybynet  | Spółdzielcza Grupa Bankowa                          | Potwierdź zapoznar<br>z informacją o odse | nie się<br>tkach. | ś przez PayByNet<br>je do przelewu |                             |

| $\Box$ | Miasto<br>Pokazowo | Twoje dane |                  | Dane z rejestrów                            | Two,    | je konto         | Henryk               | Niedziela 🔧 |
|--------|--------------------|------------|------------------|---------------------------------------------|---------|------------------|----------------------|-------------|
|        | Płatność           |            | Dane do przelewu |                                             | ×       |                  |                      |             |
|        | Termin             | Тур        | Odbiorca:        | Rekord SI                                   |         | etek na<br>czone | Pozostało do zapłaty |             |
|        | 15.05.2017         | Wymiar     | Numer konta:     | 32111122223333001010000123                  |         |                  | 112,00 zł            |             |
|        | 15.09.2017         | Wymiar     | Tytułem:         | Podatek od nieruchomości, rok 2017, karta n | arta nr |                  | 112,00 zł            |             |
|        | Razem:             |            | . Kwota:         | 1/3 POS 2017nr2,nr3<br>224,00 zł            |         |                  | 224,00 zł            |             |
|        |                    |            | Dane do prz      | zelewu można skopiować                      | mknij   | Zap              | łać przez PayByNet   |             |
|        | KIR-               | Paybynet   | i wkleić d       | o systemu bankowego.                        |         |                  | ane do przelewu      |             |

#### Jak zapłacić za zobowiązanie poprzez internet? – zapłać przez PayByNet

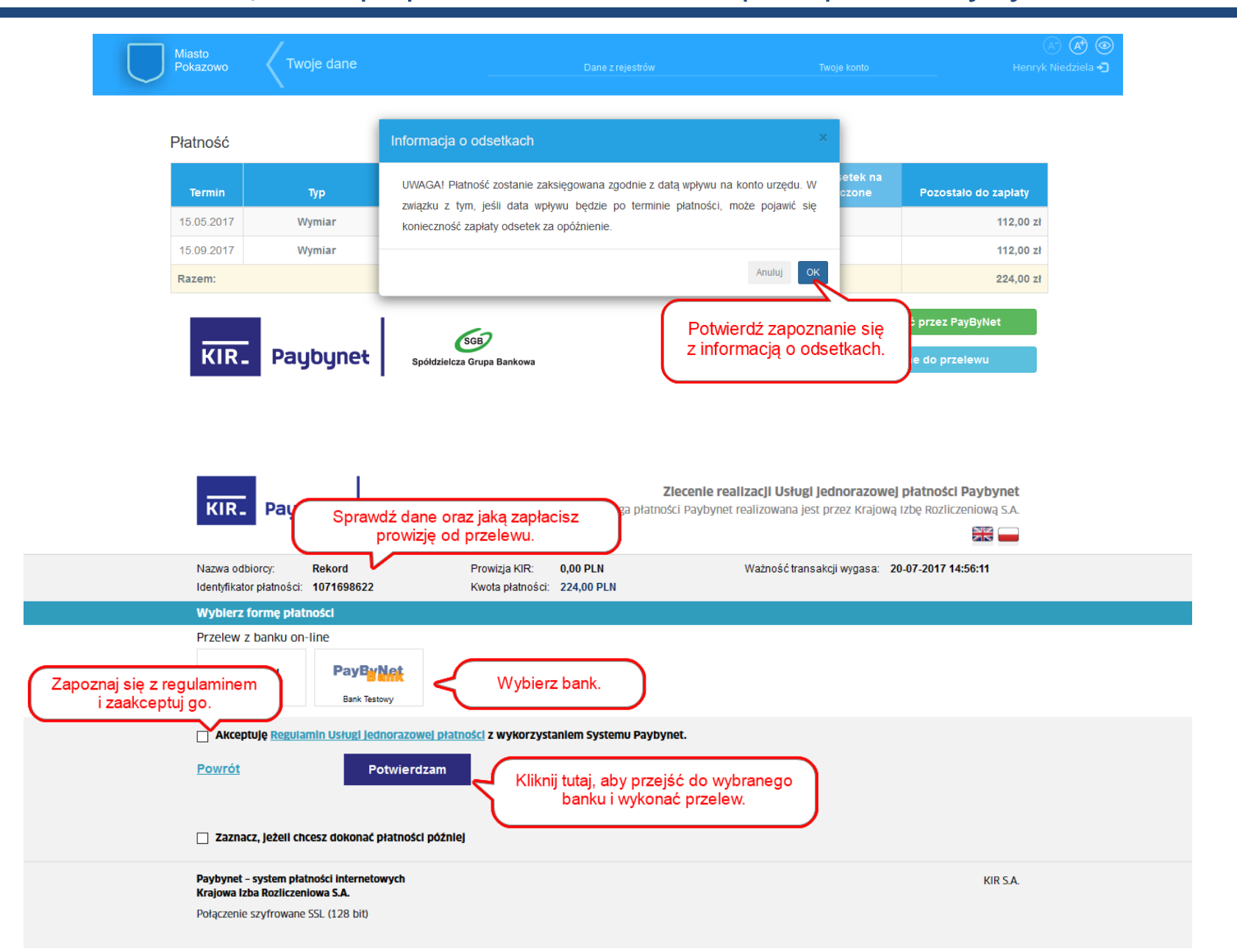

#### Jak aktywować powiadomienia z Urzędu?

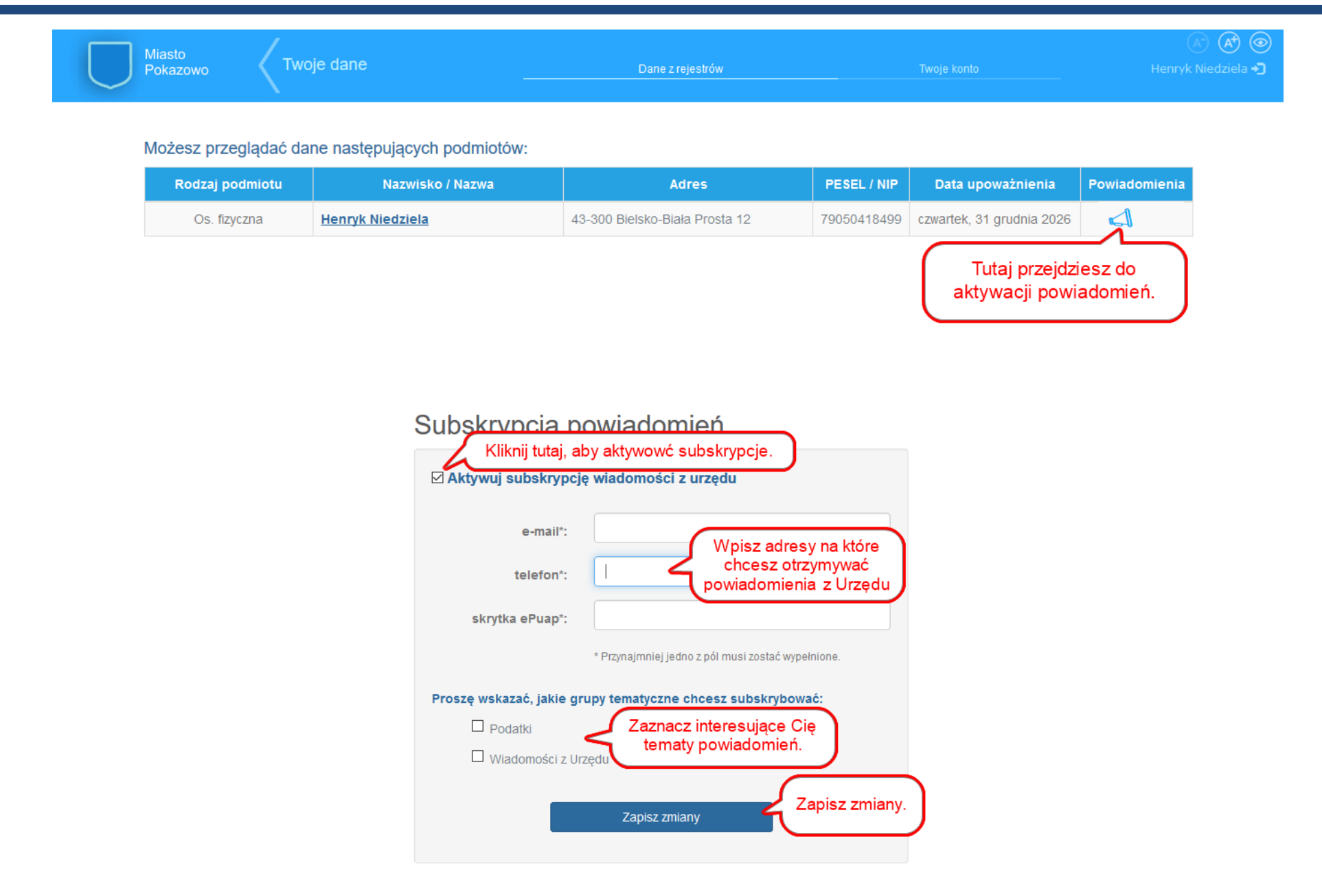

### Chcę podzielić się opinią w sprawie portalu?

| Twoje dane                                                    | Dane z rejestrów                                                        | Twoje konto                                                             | 🔺 🖨 🎯<br>Henryk Niedziela 🛪 |
|---------------------------------------------------------------|-------------------------------------------------------------------------|-------------------------------------------------------------------------|-----------------------------|
| Twoje dane                                                    |                                                                         | Formularz zgłoszeniowy<br>dostępny jest z poziomu<br>menu "Twoje konto" |                             |
| Imię                                                          | Henryk                                                                  |                                                                         |                             |
| Nazwisko                                                      | Niedziela                                                               |                                                                         |                             |
| PESEL                                                         | 79050418499                                                             |                                                                         |                             |
| E-mail                                                        | prezentacja@gmail.com.pl                                                |                                                                         |                             |
| Telefon                                                       |                                                                         |                                                                         |                             |
| Miejscowość                                                   | Bielsko-Biała                                                           |                                                                         |                             |
| Kod pocztowy                                                  | 43-300                                                                  |                                                                         |                             |
| Adres                                                         | Prosta 12                                                               |                                                                         |                             |
| Login                                                         | h_niedziela                                                             |                                                                         |                             |
| Hasio                                                         | Zmień hasło                                                             |                                                                         |                             |
|                                                               | Kliknii tu                                                              | taj, aby przejść                                                        |                             |
| Ježeli chcieliby Państwo pod<br>działania portalu, to prosimy | zielić się z nami swoimi uwagami, do do fe<br>o wypełnienie formularza. | ormularza.                                                              |                             |
|                                                               | Formular2 2groszeniowy                                                  |                                                                         |                             |

### Chcę podzielić się opinią w sprawie portalu?

| Twoje dane |                       | Dane z rejestrów | Twoje konto                         | 🖉 🐼 🎯<br>Henryk Niedziela 🞝 |
|------------|-----------------------|------------------|-------------------------------------|-----------------------------|
| Т          | ۲woje dar Formularz z | głoszeniowy      | ×                                   |                             |
|            | т                     | Ytuł:            | Wypełnij formularz<br>zgłoszeniowy. |                             |
|            | Wiadom                | iość:            |                                     |                             |
|            |                       | Wyślij w         | viadomość Wyślij formularz.         |                             |
|            | Miejscowość           | Bielsko-Biała    |                                     |                             |
|            | Kod pocztowy          | 43-300           |                                     |                             |
|            | Adres                 | Prosta 12        |                                     |                             |
|            | Login                 | h_niedziela      |                                     |                             |

### Jak zmienić hasło dla loginu nadanego przez Urząd?

| ſwoje dane          | _                        | Da           | ine z rejestrów         | Twoje konto      |                         |                              | A A |
|---------------------|--------------------------|--------------|-------------------------|------------------|-------------------------|------------------------------|-----|
| lożesz przeglądać d | ane następujących podmic | otów:        |                         |                  | Opcja zr<br>dostępna j  | niany hasła<br>est z poziomu |     |
| Rodzaj podmiotu     | Nazwisko / Nazwa         |              | Adres                   | PESEL / NIP      | menu "T                 | woje konto"                  |     |
| Os. fizyczna        | Henryk Niedziela         | 43-300 Biels | ko-Biała Prosta 12      | 79050418499 czw  | vartek, 31 grudnia 2026 | <u>Subskrypcja</u>           |     |
|                     |                          |              |                         |                  |                         |                              |     |
|                     | Twoje dane               |              |                         |                  |                         | īwoje konto                  |     |
|                     | A A                      |              |                         |                  |                         |                              |     |
|                     | T                        | woje dane    |                         |                  |                         |                              |     |
|                     |                          | Imie         | Henryk                  |                  |                         |                              |     |
|                     |                          | iiii y       | Niedziele               |                  |                         |                              |     |
|                     |                          | Nazwisko     | Niedziela               |                  |                         |                              |     |
|                     |                          | PESEL        | 79050418499             |                  |                         |                              |     |
|                     |                          | E-mail       | prezentacja@gmail.com.p | I                |                         |                              |     |
|                     |                          | Telefon      |                         |                  |                         |                              |     |
|                     |                          | Miejscowość  | Bielsko-Biała           |                  |                         |                              |     |
|                     |                          | Kod pocztowy | 43-300                  |                  |                         |                              |     |
|                     |                          | Adres        | Prosta 12               | Kliknii tutai ja | by zmienić              |                              |     |
|                     |                          | Login        | h_niedziela             | hasło do p       | portalu.                |                              |     |
|                     |                          | Hasło        | Zmień ł                 | lasło            |                         |                              |     |
|                     |                          |              |                         |                  |                         |                              |     |

#### Jak zmienić hasło dla loginu nadanego przez Urząd?

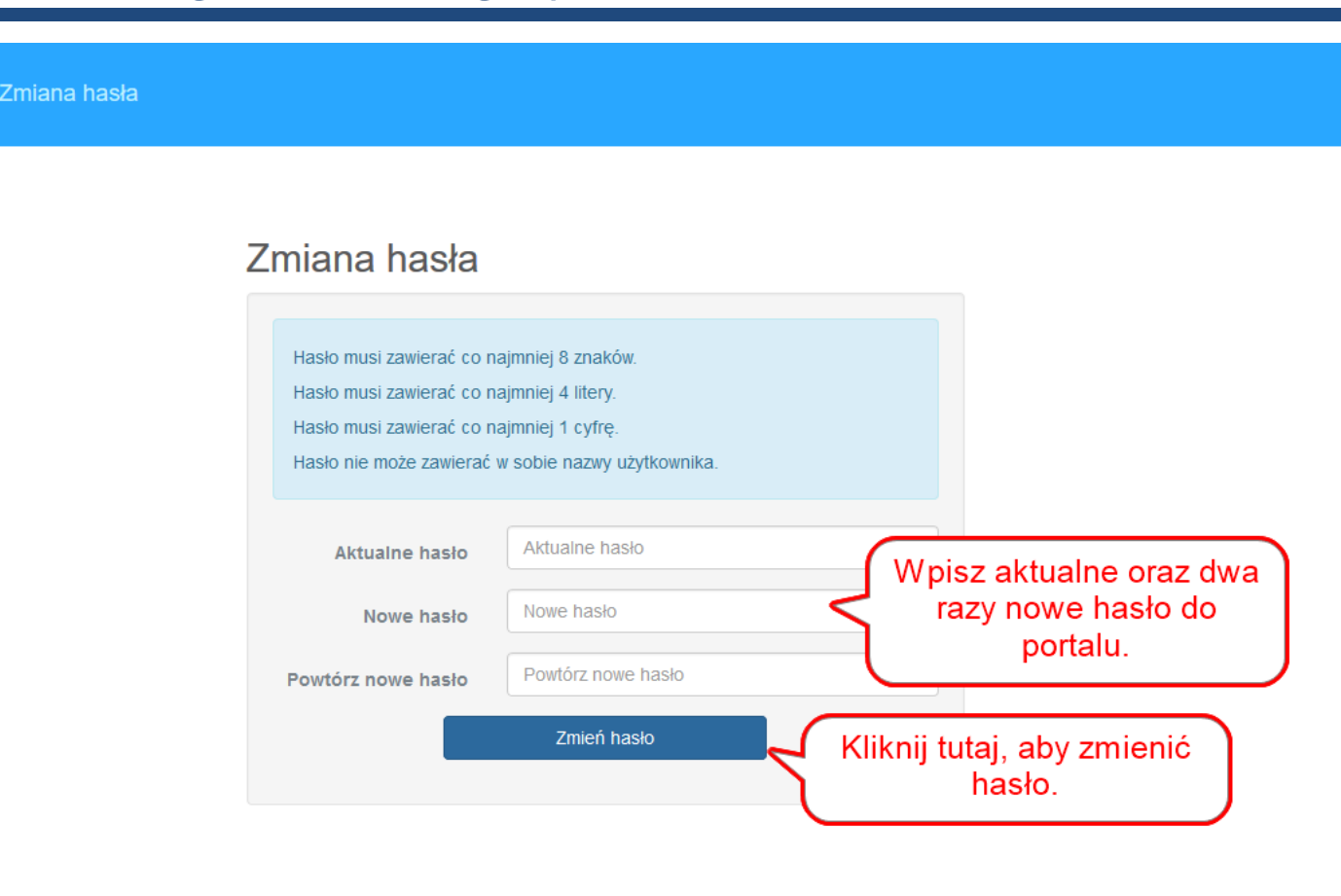